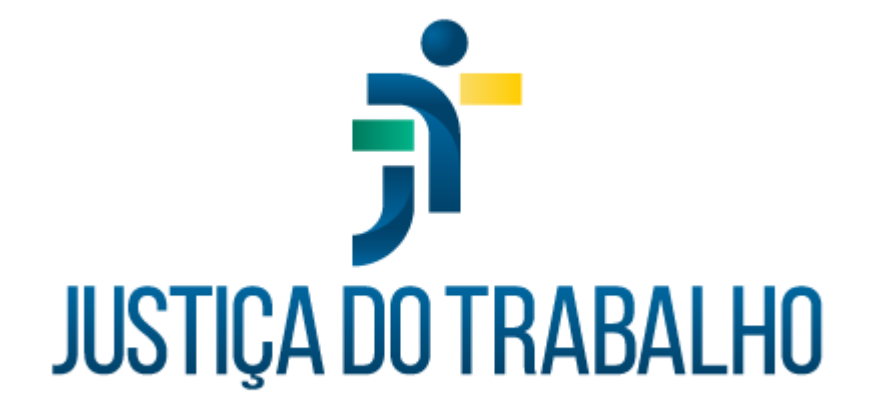

# SIGS – Módulo Programa de Saúde

Abril de 2024

Coordenadoria de Sistemas Administrativos Nacionais - CSAN

Versão 1.1

# HISTÓRICO DE ALTERAÇÕES

| Data         | Versão | Descrição               | )     | Autor | Aprovado Por |
|--------------|--------|-------------------------|-------|-------|--------------|
| Outubro/2023 | 1.0    | Módulo Program<br>Saúde | a de  | SIGS  | CSAN         |
| Abril/2024   | 1.1    | Módulo Program<br>Saúde | na de | SIGS  | CSAN         |
|              |        |                         |       |       |              |
|              |        |                         |       |       |              |

Contato pelo redmine nacional

٦

## Sumário

| 1. | Objetivo:4                                            |
|----|-------------------------------------------------------|
| 2. | Como criar um programa de saúde para exame periódico4 |
| 3. | Como criar um grupo de convites5                      |
| 4. | Como consultar os grupos de convites já criados:10    |
| 5. | Gestão do programa de saúde:12                        |

Contato pelo redmine nacional

٦

#### 1. Objetivo:

O Submódulo do SIGS, Programa de Saúde Permite a criação de programa de saúde do tipo promoção de saúde pelos profissionais dos regionais, utilizando filtros para seleção do público alvo, que será convidado através de email enviado pelo SIGS e sua gestão.

#### 2. Como criar um programa de saúde para exame periódico

- ✓ Acessar o menu lateral Programas de saúde consulta.
- ✓ Clicar no sinal (+) no canto superior direito para criar o programa de saúde

|   |                       | 、<br>、 | = <b>j</b> *si0               | Sistema Integrado de Gestão | em Saúde    |                    |            | 2 0    |
|---|-----------------------|--------|-------------------------------|-----------------------------|-------------|--------------------|------------|--------|
|   | "                     |        | Modo Homologacação (SIGEPTST) |                             |             |                    |            | -      |
|   | ADMINISTRAÇÃO         | >      | Consulta de Programas de Sa   | aúde                        |             |                    |            | +      |
|   | ASSISTENCIAL          | >      | 〒 Filtros da consulta         |                             |             |                    |            | ^      |
|   | PERICIAL              | >      | Título do Programa            |                             |             |                    |            |        |
|   | OCUPACIONAL           | >      |                               |                             |             |                    |            | 0/ 200 |
|   | SST                   | >      | Тіро                          | v                           | Data Inicio | Ē                  | Data Fim   | Ð      |
|   | RELATÓRIOS GERENCIAIS | >      | BUSCAR LIMPAR                 |                             |             |                    |            |        |
|   | PROGRAMAS DE SAÚDE    | $\sim$ |                               |                             |             |                    |            |        |
| ⇒ | Consulta              |        | Código Título                 |                             | Tipo        | Vigência           | Ações      |        |
|   | Gestão de Programas   |        |                               |                             | 1           | Itens por página 1 | 0 de 0   < | < > >1 |

| =                         | <b>a</b> r sigs | Sistema Integrado de Gestão er  | n Saúde              |                   | <b>.</b> | ? |
|---------------------------|-----------------|---------------------------------|----------------------|-------------------|----------|---|
| Modo Homologacação (HOM3) |                 | Versão: 2.8.7-2024-03-15-184052 |                      |                   |          |   |
| Programa de Saúde         |                 |                                 |                      |                   |          |   |
| 🖨 Dados Gerais            |                 |                                 |                      |                   | ^        |   |
| Título do Programa *      |                 |                                 |                      |                   |          |   |
|                           |                 |                                 |                      |                   | 0/200    |   |
| Tipo *                    |                 | •                               | Início da vigência * | E Fim da vigência | ۲        |   |
| Objetivo do Programa *    |                 |                                 |                      |                   |          |   |
|                           |                 |                                 |                      |                   | 0/4000   |   |
|                           |                 |                                 |                      |                   |          | _ |

- ✓ Título do programa: campo livre, preenchimento obrigatório
- ✓ Tipo: promoção de saúde preenchimento obrigatório
- ✓ Início da vigência: preenchimento obrigatório
- ✓ Fim da vigência: não é obrigatório
- ✓ Objetivo do programa: campo livre, preenchimento obrigatório

| uário          |        |     |             | X       |  |
|----------------|--------|-----|-------------|---------|--|
| Nome do Profis | sional | CPF | Coordenador | Excluir |  |

- Usuários responsáveis: Nome dos envolvidos no Programa como psicólogo, dentista, médico, recepcionista, enfermagem, sendo obrigatório informar ao menos um participante e assinalar quem será o coordenador.
- Modelo do convite: campo livre, preenchimento obrigatório. É importante que o texto demonstre o objetivo do convite e quais os procedimentos para participar do programa.

#### 3. Como criar um grupo de convites

Após concluir as informações sobre o programa, aparecerá a opção CONVITES, quando será possível selecionar os critérios que definirão a população alvo

| Dados Gerais                                      |                    |                   |      |
|---------------------------------------------------|--------------------|-------------------|------|
| Título do Programa                                |                    |                   |      |
| Programa de hipertensão arterial                  |                    |                   |      |
|                                                   |                    |                   | 33/  |
| Tipo                                              | Início da vigência |                   |      |
| Promoção de Saúde                                 | • 08/09/2023       | 🖬 Fim da vigência |      |
|                                                   |                    |                   |      |
| Objetivo do Programa                              |                    |                   |      |
| Diagnóstico e acompanhamento dos servidores hiper | tensos.            |                   |      |
|                                                   |                    |                   | 56/4 |
|                                                   |                    |                   |      |
| Usuários Responsáveis*                            |                    |                   |      |
|                                                   |                    |                   |      |

Ao selecionar a opção convites, clicar no botão (+) no canto superior direito para criar um grupo de convites:

| ivite para Programas de Saúde                                   |                    |                 |     |
|-----------------------------------------------------------------|--------------------|-----------------|-----|
| Programa de hipertensão arterial                                |                    |                 |     |
| nforme um programa de saúde<br>Programa de hipertensão arterial |                    |                 |     |
|                                                                 |                    |                 |     |
| ïpo                                                             | Início da vigência | Fim da vigência |     |
| Promoção de Saúde                                               | - 08/09/2023       | -               |     |
| )bjetivo do Programa                                            |                    |                 |     |
| Diagnóstico e acompanhamento dos servidores hipertensos.        |                    |                 |     |
|                                                                 |                    |                 | //  |
|                                                                 |                    |                 | 56/ |

Informar o título do convite (obrigatório). Exemplo: : Programa de controle da hipertensão – ano 2023).

O texto do convite será o mesmo que foi escrito quando o programa foi criado, podendo ser editado sempre que necessário.

| nvite para Pro                                       | 1 Dados do Programa      | Optional                                          | 3 Envios    | 4 Resumo |      |
|------------------------------------------------------|--------------------------|---------------------------------------------------|-------------|----------|------|
| Programa de hipertens                                | Título do Convite *      |                                                   |             |          |      |
| Informe um programa de saúc<br>Programa de hipertens | Turba da comita da una c |                                                   |             | 0/150    |      |
| Tipo<br>Promoção de Saúde                            | B I U i≡ ⊞ H1 H          | stionario a ser respondido virà ao final di<br>H2 | esse texto) |          |      |
| Objetivo do Programa<br>Diagnóstico e acompa         | teste                    |                                                   |             |          |      |
|                                                      |                          |                                                   |             |          | 56/4 |
| la não foram criados                                 |                          |                                                   |             |          |      |

Selecionar o item – filtros do convite para informar os critérios para convite dos servidores e magistrados elegíveis para o programa de saúde criado.

As opções: idade/sexo; GHE (grupo homogêneo de exposição a riscos ambientais, de acordo com o descrito no módulo SST – saúde e segurança no trabalho), lotação, estagiários (incluir ou excluir), fatores de risco.

Filtro fatores de risco incluem as informações registradas no exame periódico relacionada a presença de diabetes, hipertensão, hábitos de vida como tabagismo e etilismo, IMC, CID (desde que registrados).

| nvite para Pro                                       | 💋 Dados do Pro | ograma            | Piltros do convite | 3 Envio          | 9S       | 4 Resume |
|------------------------------------------------------|----------------|-------------------|--------------------|------------------|----------|----------|
| Programa de hipertens                                | < HE           | Lotação           | Estagiários        | Fatores de Risco | Servidor | >        |
| Informe um programa de saúc<br>Programa de hipertens | História Pesso | oal Pregressa     | Hábitos de Vida    | IMC              | CID      |          |
| Tipo<br>Promocão de Saúde                            | Diabetes:      | 0                 |                    |                  |          |          |
|                                                      | sim nã         | o 🔾 não informado |                    |                  |          |          |
| Diagnóstico e acompa                                 |                | enno              |                    |                  |          |          |
|                                                      | sim O nã       | o 🔘 não informado |                    |                  |          |          |
| a não foram criados                                  | <u> </u>       | - Glass           |                    |                  |          |          |

SIGS – Sistema Integrado de Gestão em Saúde 2.8.6

Filtro fatores de risco: CID - informar os atendimentos de onde o sistema vai extrair o CID. Ex.: CID I10 (hipertensão arterial). Tipo de atendimentos: exame periódico, consulta assistencial). O sistema também solicitará o período elegível para busca. Ex.: últimos dois anos.

| onvite para Program                                           | 🕗 Dados do Program     | a                  | — 2 Filtros do conv | ite         | 3 Envios         | 4 Re     |
|---------------------------------------------------------------|------------------------|--------------------|---------------------|-------------|------------------|----------|
| Programa de hipertensão arte                                  | Idade e Sexo           | GHE                | Lotação             | Estagiários | Fatores de Risco | Servidor |
| Informe um programa de saúde<br>Programa de hipertensão arte: | História Pessoal Pr    | egressa Hábitos de | Vida IMC            | CID         |                  |          |
| Tips<br>Promoção de Saúde                                     | ∷≣ Hipótese diagnós    | tica (CID)         |                     |             |                  | ^        |
| Objetivo do Programa<br>Diagnóstico e acompanhamen            | Código                 | CONSULTA ASSIST    | ENCIAL              |             |                  | Excluir  |
|                                                               | 110                    | EXAME ADMISSIO     | NAL                 |             |                  | 0        |
| da não foram criados grupo                                    |                        | AFASTAMENTO DE     | FINITIVO            |             |                  |          |
|                                                               | Ultimo(s) *<br>02 anoi | RETORNO AO TRA     | BALHO               |             |                  | Ŧ        |

Após informar os filtros, selecionar a opção Envio.

O sistema permite várias formas de envio dos convites do exame periódico:

- Envio único todos os convites serão disparados para o email institucional dos magistrados e servidores na data assinalada.
- Envio distribuído neste caso ele deve assinalar a data de início; em quantos meses os convites serão enviados; se o envio será dividido por setores/mês ou pessoas/mês, e se será distribuído por ordem alfabética ou por CPF.

|                                                       |                                         | SIGS Sistema                                                                        | a Integrado de Gestão em Saúde                                                                                          |            |               |
|-------------------------------------------------------|-----------------------------------------|-------------------------------------------------------------------------------------|----------------------------------------------------------------------------------------------------|------------|---------------|
| Modo Homologacação (SIGEP1)<br>Convite para Prograr   | Novo grupo de                           | convites                                                                            |                                                                                                    |            |               |
| Exame Médico Periódico 2023                           | 🖉 Dados do Pro                          | ograma                                                                              | Piltros do convite                                                                                                    | 3 Envios   | Resumo        |
| Ainda não foram criados grupo<br>PROGRAMA DE SAÙDE CO | Quantitativos                           | s após seleção dos filtros:<br>servidores (370 setores) Ω                           | L                                                                                                    |            |               |
|                                                       |                                         | NDÊNCIA DE AGENDAMENT                                                               | 0 (Após resposta positiva ao convite/question                                                                           | ário)      |               |
|                                                       | GRUPO EXI C Envio Único                 | CLUSIVO (Não incluir esses                                                          | servidores em outros grupos desse programa)                                                                             | ←          |               |
|                                                       | GRUPO EXI C Envio Unico Durante *       | CLUSIVO (Não incluir esses                                                          | servidores em outros grupos desse programa)<br>Início * 🛛 🖉                                                             | ←          |               |
|                                                       | GRUPO EXI C Envio Único Durante *       | CLUSIVO (Não incluir esses                                                          | servidores em outros grupos desse programa)<br>Inicio *<br>Grupos de envío: *<br>Pessoas por mês                        |            | em alfabética |
|                                                       | GRUPO EXI C Envio Unic Uurante * FECHAR | CLUSIVO (Não incluir esses<br>to (e) Envio Distribuido                              | servidores em outros grupos desse programa)<br>Inicio *<br>Grupos de envio: *<br>Pessoas por mês                        | Crd        | em alfabética |
|                                                       | GRUPO EX                                | CLUSIVO (Não incluir esses<br>o le Envio Distribuído<br>1 mês<br>2 meses<br>3 mases | servidores em outros grupos desse programa)<br>inicio *<br>Grupos de envio: *<br>Pessoas por mês<br>Setores por mês     | Ord<br>CPI | em alfabética |
|                                                       | GRUPO EX                                | CLUSIVO (Não incluir esses<br>to                                                    | servidores em outros grupos desse programa)<br>Inicio * E<br>Grupos de envio: * •<br>Pessoas por mês<br>Setores por mês | CPH        | em alfabética |

Ao selecionar a opção "4-resumo" é possível ver a data de agendamento dos convites e CONFIRMAR o envio.

| onvite para Prograr                                | Novo grupo de convites                      |                                          |                                                 |          |
|----------------------------------------------------|---------------------------------------------|------------------------------------------|-------------------------------------------------|----------|
| Programa de hipertensão arte                       | 💋 Dados do Programa                         | Filtros do convite                       | C Envios                                        | 🕘 Resumo |
| Programa de hipertensão arter                      | Agendamentos do grupo de convites           |                                          |                                                 |          |
| Tipo                                               | Atenção: As listas dos servidores que serão | convidados para cada agendamento serão g | eradas após a confirmação dessas configurações. |          |
| Promoção de Saúde                                  | Měs/Ano                                     | Agendamento                              | Situação                                        |          |
| Objetivo do Programa<br>Diagnóstico e acompanhamen | setembro/2023                               | 08/09/2023                               | Convite(s) agendado(s)                          |          |
|                                                    | outubro/2023                                | 08/10/2023                               | Convite(s) agendado(s)                          |          |
| nda não foram criados grupe                        | novembro/2023                               | 08/11/2023                               | Convite(s) agendado(s)                          |          |
| PROCESSING OF SALIDE                               |                                             |                                          | ltens por página 5 👻 1 - 3 de                   | 3 < >    |

O servidor selecionado receberá um email convidando-o a participar o programa de hipertensão e as orientações necessárias, de acordo com a descrição feita no momento da criação do convite.

| Grupo de conv                                 | ite: teste                                                                              |  |
|-----------------------------------------------|-----------------------------------------------------------------------------------------|--|
| teste                                         |                                                                                         |  |
| Para aceitar particip<br>Se não deseja partic | ar do programa, clique <b>aqui</b> .<br>ipar do programa de saúde, clique <b>aqui</b> . |  |
| Serado em 04/07/2023 1                        | 14:32. Origem: sigs-dealay-7cbc5fc9c8-szkif/10.233.106.7                                |  |

SIGS – Sistema Integrado de Gestão em Saúde 2.8.6

#### 4. Como consultar os grupos de convites já criados:

Menu lateral esquerdo – programas de saúde – convites: lista todos os programas criados. Ao selecionar o ícone convites (envelope) é possível ver aqueles que já foram enviados, agendados, etc.

| A PÁGINA INICIAL      |        |                                  |                   |                       |       |   |
|-----------------------|--------|----------------------------------|-------------------|-----------------------|-------|---|
| AGENDA                | >      | imas de Saude                    |                   |                       |       |   |
| ADMINISTRAÇÃO         | >      |                                  |                   |                       |       | ~ |
| ASSISTENCIAL          | >      |                                  |                   |                       |       |   |
| PERICIAL              | >      |                                  |                   |                       |       |   |
| OCUPACIONAL           | >      | Thus                             |                   |                       | 1000  |   |
| SST                   | >      | 1000                             |                   | vigencia              |       |   |
| RELATÓRIOS GERENCIAIS | >      | Programa de hipertensão arterial | Promoção de Saúde | 08/09/2023 - (aberta) | / 1 🖬 |   |
| PROGRAMAS DE SAÚDE    | $\sim$ | Evanse Baskidaan Maran 2022      | Furme Devideline  | 01/02/2022 21/02/2023 | 0     |   |
| Consulta              |        | Exame Fenduco - Março 2023       | cxame Penodico    |                       | 4     |   |
| Gestão de Programas   |        |                                  |                   |                       | 0     |   |

Ao clicar no ícone convite (envelope) é possível:

- 1- Ver a lista de convidados e convites agendados (lupa)
- 2- Enviar os convites agora agendados seta
- 3- Suspender envio dos convites seta com x
- 4- Agendar nova data para envio dos convites

| SIGS Sistema Integra   | ado de Gestão em Sau<br>8.0-beta-1-2023-09-05-175231                                                                                            | úde                                                                                                    | ۰ <u>ــــــــــــــــــــــــــــــــــــ</u>                                                                                                    |                                                                                                    | meano                                                                                                    |                                                                                | <b>3</b> -                                                                      |                                                                                                |
|------------------------|----------------------------------------------------------------------------------------------------|----------------------------------------------------------------------------------------------------|----------------------------------------------------------------------------------------------------|----------------------------------------------------------------------------------------------------|----------------------------------------------------------------------------------------------------|--------------------------------------------------------------------------------|---------------------------------------------------------------------------------|------------------------------------------------------------------------------------------------|
| PTST)<br>arteriai      |                                                                                                    |                                                                                                    |                                                                                                    |                                                                                                    |                                                                                                    |                                                                                | _                                                                               | č                                                                                              |
| los                    |                                                                                                    |                                                                                                    |                                                                                                    |                                                                                                    |                                                                                                    |                                                                                |                                                                                 | Ľ                                                                                              |
| n 08/09/2023)          |                                                                                                    |                                                                                                    |                                                                                                    | Ň                                                                                                    | •                                                                                                    | Q                                                                              | Ð                                                                               | ^                                                                                              |
| Situação do Grupo      | Data de envio dos Convites                                                                                                    | Convidados                                                                                                   | Ações                                                                                                    |                                                                                                    |                                                                                                    |                                                                                |                                                                                 |                                                                                                |
| Convidado(s)           | 08/09/2023                                                                                                    | Q                                                                                                    | $\sim$                                                                                                    |                                                                                                    |                                                                                                    |                                                                                |                                                                                 |                                                                                                |
| Convite(s) agendado(s) | 08/10/2023                                                                                                    | Q                                                                                                    | >                                                                                                    | ►                                                                                                    |                                                                                                    |                                                                                |                                                                                 |                                                                                                |
| Convite(s) agendado(s) | 08/11/2023                                                                                                    | Q                                                                                                    | >                                                                                                    |                                                                                                    |                                                                                                    |                                                                                |                                                                                 |                                                                                                |
|                        | SIGS Sistema Integr<br>Versão: 2<br>Tranartariar<br>os<br>situação do Grupo<br>Convidado(s)<br>Convite(s) agendado(s)<br>Convite(s) agendado(s) | Situação do Grupo Data de envio dos Convites<br>Convidado(s) 08/09/2023<br>Convite(s) agendado(s) 08/11/2023 | Sistema Integrado de Gestão em Saúde<br>Versão: 2 8 9 beta 1 2023 09 65 175231<br>os<br>108/09/2023)<br>Situação do Grupo Data de envio dos Convites Convidados<br>Convidado(s) 08/09/2023 Q<br>Convite(s) agendado(s) 08/10/2023 Q | Sistema Integrado de Gestão em Saúde<br>Versão: 2 8 0 bete 1:2023 69 65 175231  os  108/09/2023)  Situação do Grupo Data de envio dos Convites Convidados Ações  Convidado(s) 08/09/2023 Q  Convite(s) agendado(s) 08/10/2023 Q  Convite(s) agendado(s) 08/11/2023 Q | Sistema Integrado de Gestão em Saúde<br>Versão: 2 8 0 bets 1 2023 89 85 175231  os  sistemar la de envio dos Convites Convidados Convidados OB/09/2023 Q  Convite(s) agendado(s) OB/10/2023 Q  Desta de envio dos Convites Convidados Convite(s) agendado(s) OB/11/2023 Q  Desta de envio dos Convites Convite(s) agendado(s) OB/11/2023 Q  Desta de envio dos Convites Convite(s) agendado(s) OB/11/2023 Q  Desta de envio dos Convites Convite(s) agendado(s) OB/11/2023 Q  Desta de envio dos Convites Convite(s) agendado(s) OB/11/2023 Q  Desta de envio dos Convites Convite(s) agendado(s) OB/11/2023 Q  Desta de envio dos Convites Convite(s) agendado(s) OB/11/2023 Q  Desta de envio dos Convites Convite(s) agendado(s) OB/11/2023 Q  Desta de envio dos Convites Convite(s) agendado(s) OB/11/2023 Q  Desta de envio dos Convites Convite(s) Desta de envio dos Convites Convite(s) Desta de envio dos Convites Convite(s) Desta de envio dos Convites Convite(s) Desta de envio dos Convites Convite(s) Desta de envio dos Convites Convite(s) Desta de envio dos Convites Convite(s) Desta de envio dos Convites Convite(s) Desta de envio dos Convite(s) Desta de envio dos Convite(s) Desta de envio dos Convite(s) Desta de envio dos Convite(s) Desta de envio dos Convite(s) Desta de envio dos Desta de envio dos D | Sitema Integrado de Gestão em Saúde<br>Viriste: 2.8 0 teta 1.7223 09 05 175231 | Sistema Integrado de Gestão em Saúde<br>Versito: 2 8 0 beta 1 2023 09 85 175231 | Sistema Integrado de Gestão em Saúde<br>Versão: 2 8 0 bete 1:2023 69 65 175231<br>108/09/2023) |

SIGS – Sistema Integrado de Gestão em Saúde 2.8.6

Para liberar um servidor de participar do programa, que por algum motivo não precisam ou não poderão participar do programa (ex: removido, desligado): clicar na lupa, ver a lista de convidados, liberar o servidor clicando no desenho

Para reenviar convite: abrir a lista de convites já enviados e selecionar a seta para reenvio.

|                          | Sistema Integra<br>Versão: 2.8. | do de Gestão em Sau<br>D-beta-1-2023-09-05-175231 | úde        |         | Méd | ico 15 |
|--------------------------|---------------------------------|---------------------------------------------------|------------|---------|-----|--------|
| rograma de nipertensao   |                                 |                                                   |            |         |     |        |
| este (criado/alterado er | n 08/09/2023)                   |                                                   |            | ]       | × . | ۹ (    |
| Mês/Ano                  | Situação do Grupo               | Data de envio dos Convite                         | Convidados | Ações   |     |        |
| setembro/2023            | Convidado(s)                    | 08/09/2023                                        | Q          | $\succ$ |     |        |
| outubro/2023             | Convite(s) agendado(s)          | 08/10/2023                                        | Q          | > ;     | > 🖬 | ]      |
|                          |                                 |                                                   | 0          |         |     |        |

| ■<br>Modo Homologacação (SIGEP | Lista de servidores de seter | nbro/2023 |                                           | ) ± 0     |
|--------------------------------|------------------------------|-----------|-------------------------------------------|-----------|
| Convite para Progra            | Matrícula Nome               | Setor     | Situsção Ações                            | +         |
| Programa de hipertensão ar     |                              |           | I Convidado (e-mail enviado) 🛛 🖄 🗲        | ~         |
| Grupos de convites já criado:  |                              |           | .0Convidado (e-mail enviado) 🛛 🎽 🗲        |           |
| teste (criado/alterado em 0    |                              |           | F_ Convidado (e-mail enviado)             | 🔌 主 Q 🗈 🔿 |
|                                |                              |           | E Convidado (e-mail enviado) 🛛 🆄 🗲        |           |
| Mes/Ano                        |                              |           | D Convidado (e-mail enviado) 🛛 💥 🗲        |           |
| setembro/2023                  |                              |           | D Convidado (e-mail enviado)              |           |
| outubro/2023                   |                              |           | D Convidado (e-mail enviado)              |           |
| novembro/2023                  |                              |           | Convidado (e-mail enviado)                |           |
| PROGRAMA DE SAÚDE              |                              |           | A_ Convidado (e-mail enviado)             |           |
|                                |                              | It        | ens por página 10 - 1 - 10 de 14  < < > > |           |
|                                | FECHAR EXPORTAR CONVIDAD     | os        |                                           |           |

SIGS – Sistema Integrado de Gestão em Saúde 2.8.6

### 5. Gestão do programa de saúde:

O sistema permite fazer a gestão do programa a partir dos convites enviados. Menu lateral – programa de saúde- gestão de programas

| PÁGINA INICIAL<br>AGENDA | >      | ≡ Sistema Integrado de Gestão em Saúde<br>Wersão: 2 8 0 Meta 1,2002 00:00:170201 |
|--------------------------|--------|----------------------------------------------------------------------------------|
| ADMINISTRAÇÃO            | >      |                                                                                  |
| ASSISTENCIAL             | >      | Gestão de Programas de Saude                                                     |
| PERICIAL                 | >      | 〒 Filtros da consulta                                                            |
| OCUPACIONAL              | >      |                                                                                  |
| SST                      | >      | Tipo de Programa de Saúde                                                        |
| RELATÓRIOS GERENCIAIS    | >      |                                                                                  |
| PROGRAMAS DE SAÚDE       | $\sim$ | BUSCAR LIMPAR                                                                    |
| Consulta                 |        |                                                                                  |
| Gestão de Programas      |        |                                                                                  |

Escolher o tipo e nome do programa de saúde, convite criado e a situação. O sistema apresentará a lista de servidores conforme as especificações e permite o download da planilha.

| E                                                          | jî sigs           | Sistema Integrado de Gestão em Saúde<br>Versão: 2.8.0-bels-1-2023-08-06-175231 |
|------------------------------------------------------------|-------------------|--------------------------------------------------------------------------------|
| estão de Programas d                                       | e Saúde           |                                                                                |
| Filtros da consulta                                        |                   |                                                                                |
| Tipo de Programa de Saúde<br>Promoção de Saúde             |                   | ▼ Somente vigentes                                                             |
| Programa de Saúde *<br>Programa de hipertensão arterial (F | romoção de Saúde) |                                                                                |
| Convite                                                    |                   | Convidados (e-mail de convite enviado)                                         |
| teste (criado/alterado em 08/09/20                         | 23)               | Convidados (e-mail de convite não enviado)                                     |
|                                                            |                   | Convite aceito                                                                 |
| Situação *                                                 |                   | Agendados no período                                                           |
| BUSCAR                                                     |                   | Atendimento iniciado (em rascunho) no período                                  |
|                                                            |                   | Atendidos (consulta concluída) no período                                      |

SIGS – Sistema Integrado de Gestão em Saúde 2.8.6